Faculty are *required* to submit an LDA (last date of attendance) roster twice a semester, during the 4th and 10th week of classes. These rosters provide information to outreach to those students who have stopped attending their courses. To report any attendance or roster related issue, including unregistered students attending a course, please e-mail the Office of the Registrar.

## Note: You must review and submit your roster even if all of your students are attending.

1) After logging into the My.hofstra.edu portal, click on the Hamburger icon and select

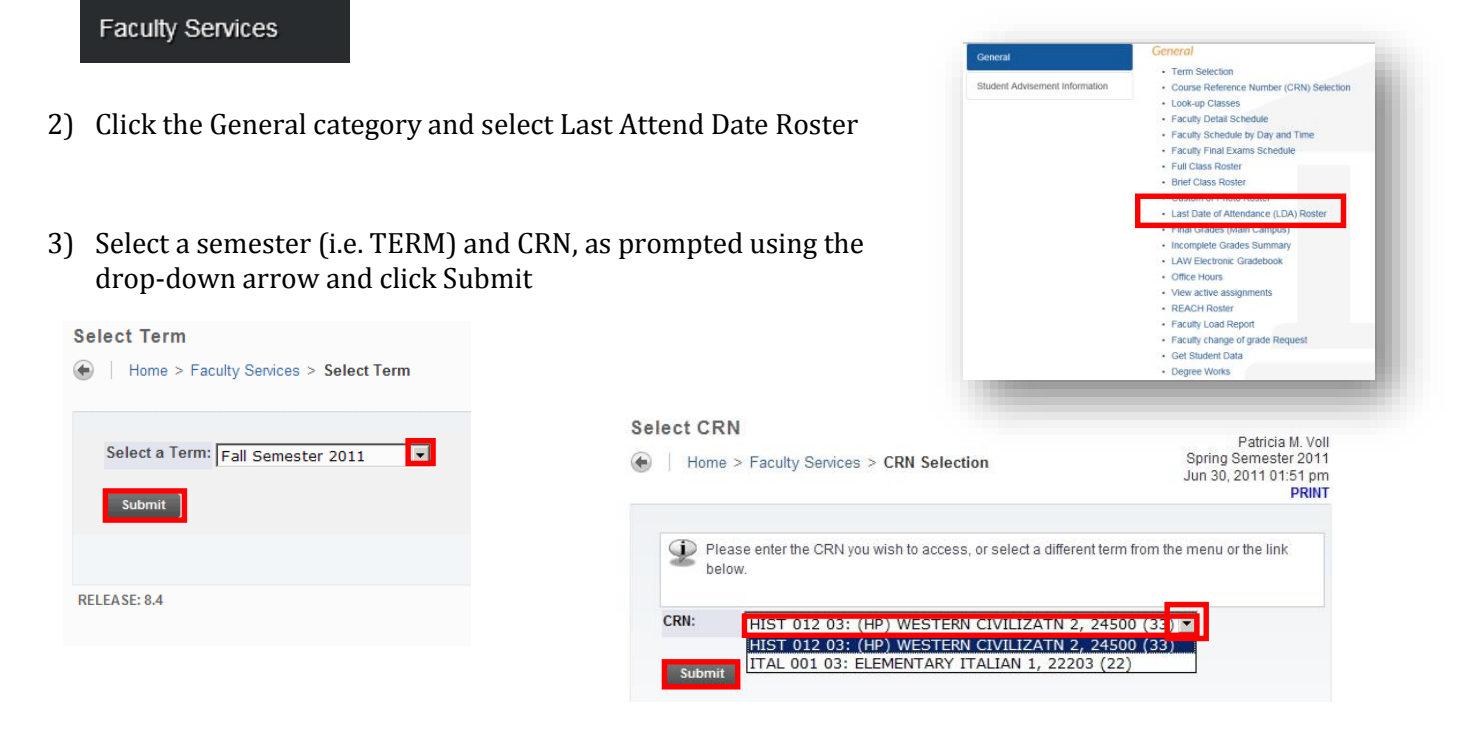

The Last Attend Date Worksheet will appear for the CRN (Course Reference Number) chosen.

| LDA Confirmatio | on                    |           |                                    |       |                                |                |       |       |                                        |
|-----------------|-----------------------|-----------|------------------------------------|-------|--------------------------------|----------------|-------|-------|----------------------------------------|
| Record Number   | Student Name          | ID        | Registration Status                | Grade | Last Attend Date<br>MM/DD/YYYY | Never Attended | Email | Photo | Talas sector of in store stir sector a |
| 1               | Alestra, Arielle R.   | 700878375 | **Web Registered**                 |       |                                |                | 0     |       | Take note of instructions and          |
| 2               | Baldwin, Elizabeth V. | 701290775 | **Web Registered**<br>Nov 08, 2010 |       |                                |                |       |       | course information displayed at        |
| 3               | Barbagallo, Dominique | 701358520 | **Web Registered**<br>Jan 28, 2011 |       |                                |                |       |       | the top of the page. Scroll            |
| 4               | Bozsnyak, Taylor B.   | 701362298 | **Web Registered**<br>Nov 08, 2010 |       |                                |                |       | ۲     | down the LDA Roster to display         |
| 5               | Brennan, Austin C.    | 701345252 | **Web Registered**<br>Nov 08, 2010 |       |                                |                |       | ۲     | student information A Photo            |
| 6               | Campagna, Kristina M. | 701120121 | **Web Registered**<br>Nov 01, 2010 |       |                                |                |       |       |                                        |
| 7               | Cantor, Scott J.      | 701305402 | **Web Registered**<br>Nov 08, 2010 |       |                                |                |       |       | icon is available to assist with       |
| 8               | Costello, Meghan T.   | 700953964 | **Web Registered**<br>Oct 27, 2010 |       |                                |                |       | ۲     | student identification                 |
| 9               | Cunningham, Ryan G.   | 701145625 | **Web Registered**                 |       |                                |                |       |       |                                        |

5)To enter LDAs, click into the field under "LAST ATTEND DATE" (MM/DD/YYYY)" column.

Leave this field blank if the student is attending the course.

Click NEVER ATTENDED for students who are NO SHOWS.

6)When you are finished reviewing the roster and/or entering LDAs for students on this page:

- Check the "confirm completion" box.
- Enter the last six digits of your Social Security number and click the SUBMIT CHANGES box.

| 24          | Morrison, Javonne M.  | 701351987 ** Web Registered **<br>Jan 27, 2011 | L                       |                  | 0               | ۲                    |
|-------------|-----------------------|------------------------------------------------|-------------------------|------------------|-----------------|----------------------|
| 25          | Nugent, Thomas J.     | 701358059 **Web Registered**<br>Nov 08, 2010   |                         |                  | 0               | ۲                    |
| Record Sets | s                     | 1                                              | 0/15/11                 |                  |                 |                      |
| ENTER LAS   | ST 6 DIGITS OF SSN:   |                                                |                         |                  |                 |                      |
|             |                       |                                                |                         |                  |                 |                      |
| Submit Cl   | hanges Reset Selectio | Please check to confirm completion             | on 🗖<br>ges" button. Th | ere is a 60 minu | te inactivity t | time limit on this p |

If the class consists of more than 100 students, there will be a link to the next sequence of students.

|             |          | 3                | 10                    |                      |
|-------------|----------|------------------|-----------------------|----------------------|
| Record Sets | 1-100    | .01-125          |                       | $\frown$             |
| ENTER LAST  | 6 DIGITS | OF SSN:          |                       |                      |
| Submit Cha  | nges     | Reset Selections | Please check to confi | m completion:        |
|             |          | AFT & DICITE OF  | YOUR CON and click "C | ubmit Changes" butte |

1) Check the completion box,

2) Enter the last six digits of your Social Security number

3) Click on the link to move to the other page(s).

Note: You must review and submit your roster even if all of your students are attending. To submit, leave the "Last Attend DATE" (MM/DD/YYYY)" fields blank, check the "confirm completion" box and enter the last six digits of your Social Security number and click the SUBMIT CHANGES box.

For an online course, please use the last <u>active</u> participation in Blackboard as the last date of attendance. If the student has had no participation or coursework submission, please indicate the student as never attended.

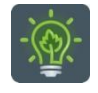

To return to the faculty menu, click the Hamburger icon

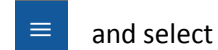

Faculty Services

OR

Choose an option at the bottom of the page.

Term Selection 

CRN Selection 

Full Class Roster 

Faculty Detail Schedule 

Student Menu